## AR-B1832

Pentium M inside,EPIC form factor ,On Board VGA,LVDS with DDR SO-DIMM, built in LAN,CF Type-II

> Edition: 1.0 Book Number: AR-B1832-06.12.29

## @Copyright 2005

#### All Rights Reserved.

Manual first edition Nov 22, 2005

The information in this document is subject to change without prior notice in order to improve reliability, design and function and does not represent a commitment on the part of the manufacturer.

In no event will the manufacturer be liable for direct, indirect, special, incidental, or consequential damages arising out of the use or inability to use the product or documentation, even if advised of the possibility of such damages.

This document contains proprietary information protected by copyright. All rights are reserved. No part of this manual may be reproduced by any mechanical, electronic, or other means in any form without prior written permission of the manufacturer.

#### Trademarks

AR-B1832 is registered trademarks X-Fire Acrosser, IBM PC is a registered trademark of International Business Machines Corporation. Pentium is a registered trademark of Intel Technologies, Inc. Award is registered trademarks of Award Software International, Inc. Other product names mentioned herein are used for identification purposes only and may be trademarks and/or registered trademarks of their respective companies.

# Contents

| Cont  | ent   | S3                                                   | 5 |
|-------|-------|------------------------------------------------------|---|
| Intro | duc   | tion5                                                |   |
| 1     | 1.1   | Specifications:                                      | 5 |
| 1     | 1.2   | What You Have7                                       | 7 |
| Insta | llati | on 8                                                 | 3 |
| 2     | 2.1   | AR-B1832's Layout                                    | 3 |
| 2     | 2.2   | Power Button Setting                                 |   |
| 2     | 2.3   | CMOS Reset 12                                        | 2 |
| 2     | 2.4   | Jumper description 12                                | 2 |
| Conr  | nect  | ion 14                                               | ŀ |
| Э     | 3.1   | Ultra ATA33/66/100 IDE Disk Drive Connector(IDE1) 14 | ł |
| Э     | 3.2   | Serial Ports(COM1~4)15                               | 5 |
| Э     | 3.3   | Keyboard / Mouse Connector(MS_KB1) 16                | 3 |
| Э     | 3.4   | USB Port Connector(USB1~4) 16                        | 3 |
| Э     | 3.5   | Fan Connector (FAN1) 17                              | 7 |
| Э     | 3.6   | LAN RJ45 Connector (LAN1) 17                         | 7 |
| Э     | 3.7   | Compact Flash Storage Card Socket(CF1)17             | 7 |
| 3     | 8.8   | VGA Connector(VGA1)19                                | ) |
|       |       |                                                      |   |

AR-B1832

|     | 3.9   | AUDIO Connector(AUDIO1) 19     | 9 |
|-----|-------|--------------------------------|---|
|     | 3.10  | DDR SODIMM Socket (J1) 19      | 9 |
|     | 3.11  | 8-BIT GPIO Connector(GPIO1) 20 | C |
|     | 3.12  | Parallel port(PRN1)20          | C |
|     | 3.13  | LVDS Connector(LVDS1)          | 1 |
|     | 3.14  | Speak Connector(SPK1)2         | 1 |
| Awa | ard B | BIOS Setup22                   | 2 |
|     | 4.1   | Introduction                   | 2 |
|     | 4.2   | Starting Setup 22              | 2 |
|     | 4.3   | Using Setup23                  | 3 |
|     | 4.4   | Main Menu24                    | 4 |
|     | 4.5   | Advanced BIOS Features         | 7 |
|     | 4.6   | PnP/PCI Configuration Setup 29 | Э |
|     | 4.7   | Peripheral                     | C |
|     | 4.8   | PC Health                      | 2 |
|     | 4.9   | Boot                           | 3 |
|     | 4.10  | Exit Selecting                 | 4 |
| Арр | endi  | x A. Watchdog Timer 36         | 3 |
| Арр | endi  | x B: Digital I/O37             | 7 |
| Арр | endi  | x C: I/O Address Map 39        | ) |

AR-B1832

1 Introduction

## 1.1 Specifications:

**CPU** : Supports Intel Pentium M, Celeron M CPU.

Chipset : GMCH 852GM and ICH4 82801DB

RAM memory : DDR SDRAM SO-DIMM Socket support to 1GB/266MHz.

**Display Controller**: Intel 855GME Supports non-interlaced CRT monitors Supports LVDS Encoders.

Ultra DMA 100 IDE Interface : One Enhance IDE channel.

**CompactFlash<sup>™</sup> interface** : Supports CompactFlash<sup>™</sup> Type II socket for Compact Flash Disk or IBM Micro Drive.

Series ports : Four high-speed 16C550 compatible UARTs ports.COM4 can also support RS-422/485.

Parallel Port: IEEE-1284 compliant. Supports SPP/EPP/ECP mode.

**USB port :** Support Six USB 2.0 compatible ports.

Audio Connector: supports Line-in, Line-out, MIC-in.

Digital IO: Supports eight digital-in, and eight digital-out TTL-level I/O ports.

**IrDA:** Supports Serial Infrared(SIR) or Amplitude Shift Keyed IR(ASKIR)interface.

#### PS/2 Mouse/Keyboard Connector

**Watchdog timer** : Time setting form 1 to 255 second / minute System Reset generate when CPU did not periodically trigger the timer.

AR-B1832

**Intel LAN Controller:** One ports IEEE 802.3u Auto-Negotiation support for Intel 82551ER 10/100BASE-TX. Connected to your LAN through RJ45 connector.

Power Consumption : 12V / 3.5A

**Operating Temperature** : -10° ~ 60° C ( CPU needs Cooler)

**Dimension:** 115mm(W) X 165mm(L)

AR-B1832

## 1.2 What You Have

In addition to this *User's Manual*, the AR-B1832 package includes the following items:

AR-B1832 board

User Manual

Drive CD

AR-B1832

# 2 Installation

This chapter describes how to install the AR-B1832. At first, the layout of AR-B1832 is shown, and the unpacking information that you should be careful is described. The jumpers and switches setting for the AR-B1832's configuration

## 2.1 AR-B1832's Layout

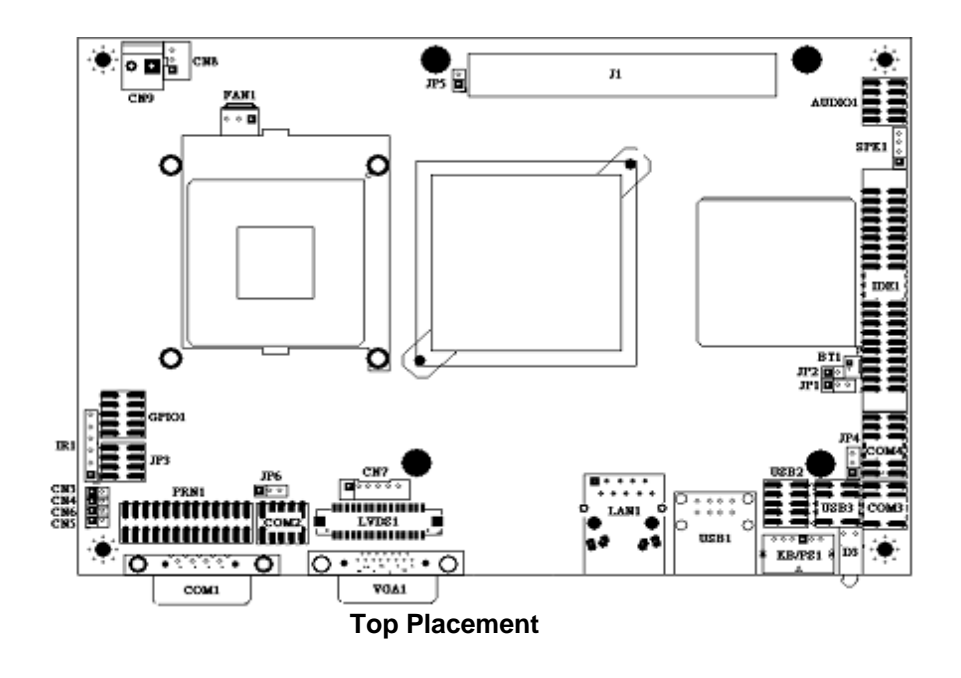

AR-B1832

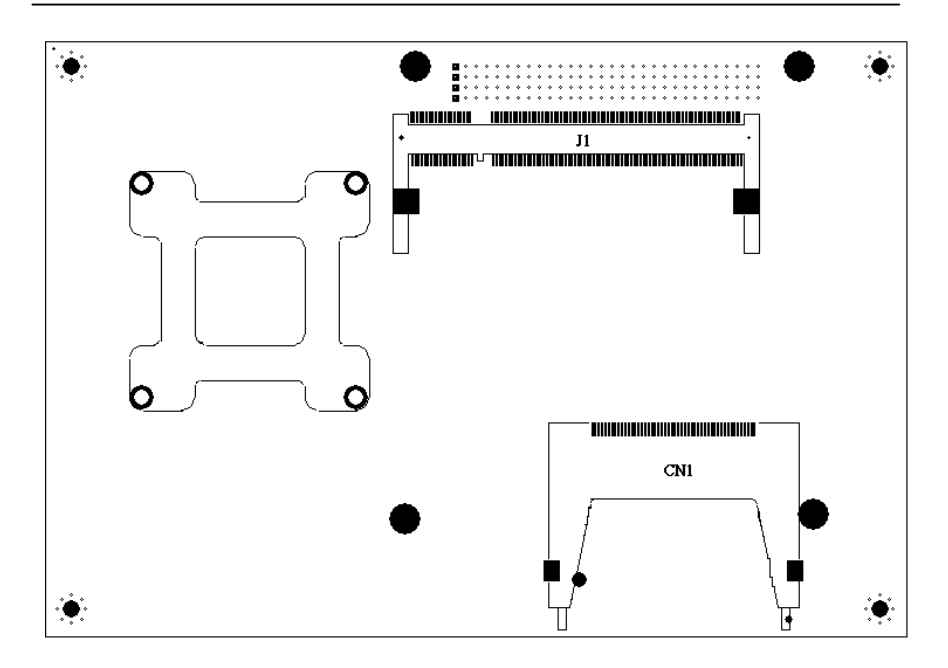

**Bottom Placement** 

AR-B1832

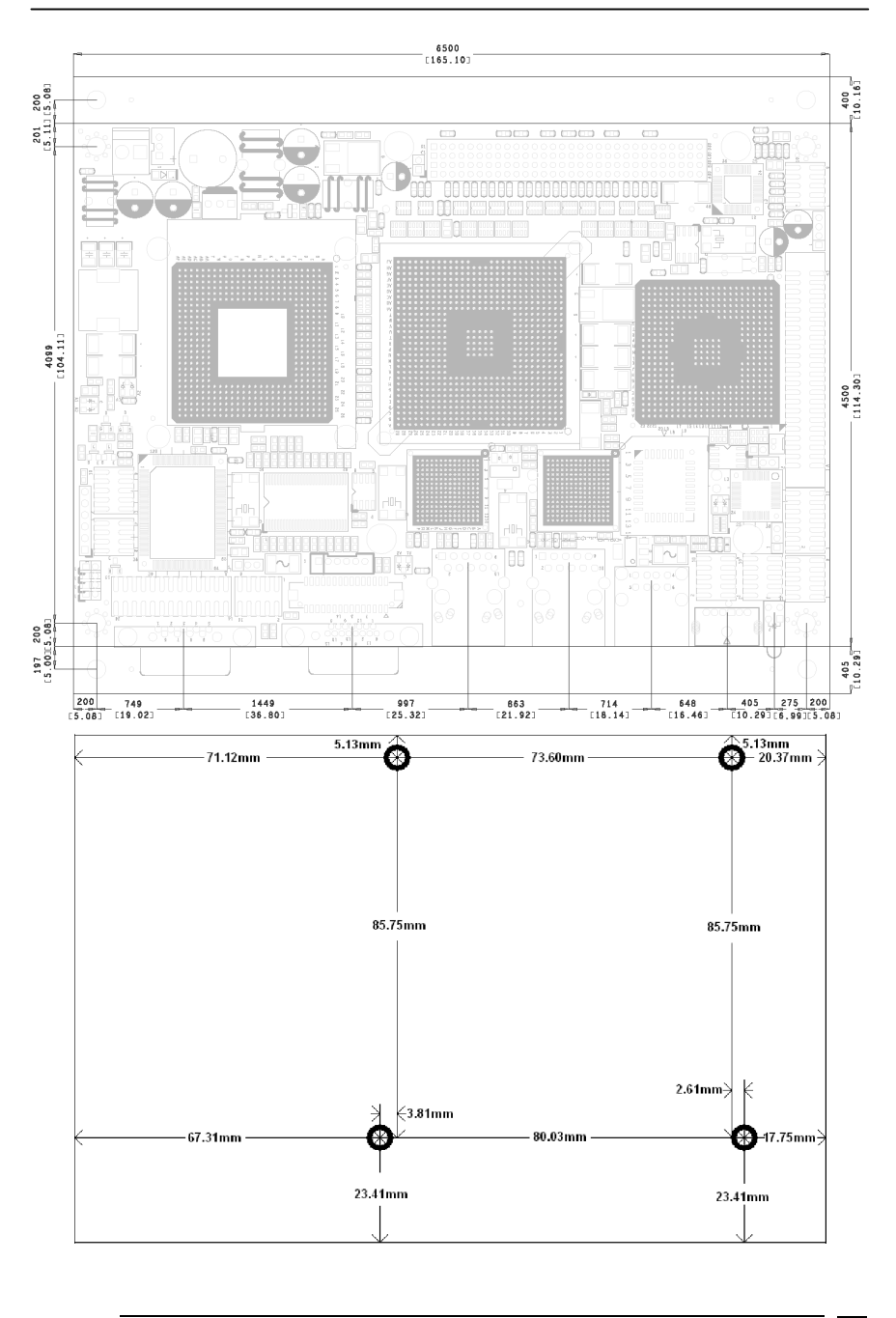

AR-B1832

1

1 || |2

1 9 2

> 1 • • 3

## 2.2 Power Button Setting

## CN9 : Power Connector

| Pin | DESCRIPTION |   |
|-----|-------------|---|
| 1   | +12V        | 2 |
| 2   | GND         |   |

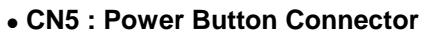

| Pin | DESCRIPTION |
|-----|-------------|
| 1   | +5VSB       |
| 2   | Power ON    |

## • D3 : Power LED / HDD LED

| LED    | DESCRIPTION |  |
|--------|-------------|--|
| GREEN  | POWER LED   |  |
| YELLOW | HDD LED     |  |

## CN6 : Reset Button Connector

| Pin   | DESCRIPTION  |
|-------|--------------|
| Open  | Normal       |
| Short | Reset System |

## • CN8 : Power ON Pin Header

| Pin | DESCRIPTION |
|-----|-------------|
| 1   | GND         |
| 2   | PS_ON       |
| 3   | 5VSB        |

## 2.3 CMOS Reset

## • JP1 : CMOS pin header

| JP1 | DESCRIPTION       |
|-----|-------------------|
| 1-2 | Norr al Operation |
| 2-3 | Clear CMOS        |

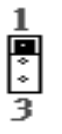

.

## 2.4 Jumper description

## • JP2 : Select CF Master or Slave mode

| JP2   | Description |
|-------|-------------|
| Short | Master      |
| Open  | Slave       |

## CN3: Keyboard Lock

| CN3   | Description |   |
|-------|-------------|---|
| Open  | Unloc <     | 2 |
| Short | Lock        | 2 |

• JP3 : COM1/2 Select RI is 12V or signal

| PIN | DESCRIPTION | PIN | DESCRIPTION |
|-----|-------------|-----|-------------|
| 1   | NRIA        | 2   | NRIA_12V    |
| 3   | +12V        | 4   | NRIA_12V    |
| 5   | NRIB        | 6   | NRIB_12V    |
| 7   | +12V        | 8   | NRIB_12V    |

## • JP4 : Select COM4 is RS232 or RS422/485

| JP4 | Description |   |
|-----|-------------|---|
| 1-2 | RS2: 2      | * |
| 2-3 | RS422/485   | 3 |

## CN4 : Case Open

| CN4   | Description | 1 |
|-------|-------------|---|
| Open  | Norm al     |   |
| Short | Power off   | 2 |

AR-B1832

## • JP5 : If Short SERIRQ Connect to PC104+ Pin B1

| JP5 | Description | 1 |
|-----|-------------|---|
| 1   | J2 Pin B1   |   |
| 2   | SERIRQ      | 1 |
|     |             | 2 |

### • IR1 : Infrared Pin Header

| PIN | Description |     |
|-----|-------------|-----|
| 1   | +5V         | 6   |
| 2   | NC          | 0   |
| 3   | RX          | 0   |
| 4   | GND         | 0   |
| 5   | TX          | 1 🗖 |
| 6   | VCC2        |     |

## • JP6 : Select LCD Voltage

| JP6 | Description |
|-----|-------------|
| 1-2 | +3.3V       |
| 2-3 | +5V         |

# 1 • • 3

•

## CN7 : Inverter Power Connector

| PIN NO. | DESCRIPTION |
|---------|-------------|
| 1       | +12V        |
| 2       | +12V        |
| 3       | GND         |
| 4       | BKLTEN      |
| 5       | GND         |
| 6       | BKLTCTL     |

AR-B1832

# 3

## Connection

This chapter describes how to connect peripherals, switches and indicators to the AR-B1832 board.

## 3.1 Ultra ATA33/66/100 IDE Disk Drive Connector(IDE1)

You can attach two IDE( Integrated Device Electronics) hard disk drives to the AR-B1832 IDE controller.

| PIN NO. | DESCRIPTION | PIN NO. | DESCRIPTION      | 1  |     | 12         |
|---------|-------------|---------|------------------|----|-----|------------|
| 1       | RESET#      | 2       | GROUND           | -  | 0 0 | [ -        |
| 3       | DATA 7      | 4       | DATA 8           |    |     |            |
| 5       | DATA 6      | 6       | DATA 9           |    |     |            |
| 7       | DATA 5      | 8       | DATA 10          |    |     |            |
| 9       | DATA 4      | 10      | DATA 11          |    |     |            |
| 11      | DATA 3      | 12      | DATA 12          |    |     |            |
| 13      | DATA 2      | 14      | DATA 13          |    |     |            |
| 15      | DATA 1      | 16      | DATA 14          |    |     |            |
| 17      | DATA 0      | 18      | DATA 15          |    |     |            |
| 19      | GROUND      | 20      | N/C              |    |     |            |
| 21      | N/C         | 22      | GROUND           |    |     |            |
| 23      | IOW#        | 24      | GROUND           |    |     |            |
| 25      | IOR#        | 26      | GROUND           |    |     |            |
| 27      | N/C         | 28      | BALE - DEFAULT   |    |     |            |
| 29      | N/C         | 30      | GROUND - DEFAULT |    |     |            |
| 31      | INTERRUPT   | 32      | IOCS16#-DEFAULT  |    |     |            |
| 33      | SA1         | 34      | N/C              |    |     |            |
| 35      | SA0         | 36      | SA2              |    |     |            |
| 37      | HDC CS0#    | 38      | HDC CS1#         |    |     |            |
| 39      | HDD ACTIVE# | 40      | GROUND           |    |     |            |
| 41      | +5V LOGIC   | 42      | +5V MOTOR        |    |     |            |
| 43      | GROUND      | 44      | TYPE             | 43 | Ľ   | <b>4</b> 4 |

## IDE 1 : Secondary IDE Connector (44 Pins)

AR-B1832

## 3.2 Serial Ports(COM1~4)

The AR-B1832 offers two high speeds NS16C550 compatible UARTs with Read/Receive 16 byte FIFO serial ports.

## • COM1 : RS-232 Serial port

| PIN | DESCRIPTION | PIN | DESCRIPTION |
|-----|-------------|-----|-------------|
| 1   | -DCD        | 2   | RXD         |
| 3   | TXD         | 4   | -DTR        |
| 5   | GND         | 6   | -DSR        |
| 7   | -RTS        | 8   | -CTS        |
| 9   | -RI         | 10  | NC          |

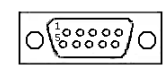

## • COM2/3 : RS-232 Serial port (Pin Header)

| PIN | DESCRIPTION | PIN | DESCRIPTION |
|-----|-------------|-----|-------------|
| 1   | -DCD        | 2   | -DSR        |
| 3   | RXD         | 4   | -RTS        |
| 5   | TXD         | 6   | -CTS        |
| 7   | -DTR        | 8   | -RI         |
| 9   | GND         | 10  | NC          |

| 2 | 2 | ł | ł | ł | ľ | 10    |
|---|---|---|---|---|---|-------|
| 1 | l | ł |   | ł | ł | <br>9 |

| <ul> <li>COM4 : RS-232 with RS-422/485 Serial</li> </ul> | port( | (Pin Header) |
|----------------------------------------------------------|-------|--------------|
|----------------------------------------------------------|-------|--------------|

| PIN | DESCRIPTION | PIN | DESCRIPTION |
|-----|-------------|-----|-------------|
| 1   | -DCD        | 2   | -DSR        |
| 3   | RXD         | 4   | -RTS        |
| 5   | TXD         | 6   | -CTS        |
| 7   | -DTR        | 8   | -RI         |
| 9   | GND         | 10  | GND         |
| 11  | TX+         | 12  | TX-         |
| 13  | RX+         | 14  | RX-         |

<sup>2</sup><sub>1</sub> .....<sup>14</sup><sub>13</sub>

AR-B1832

## 3.3 Keyboard / Mouse Connector(MS\_KB1)

A PS/2 type connector(MS\_KB1)is for easy connection to a keyboard and PS/2 mouse. The board comes with a Y split PS/2 cable for keyboard and mouse connection.

• MS\_KB1 : Keyboard Mouse PS2 Port

| PIN | DESCRIPTION | PIN | DESCRIPTION |
|-----|-------------|-----|-------------|
| 1   | KB_DAT      | 2   | MS_DAT      |
| 3   | GND         | 4   | +5V         |
| 5   | KB_CLK      | 6   | MS_CLK      |
| 7   | GND         | 8   | GND         |

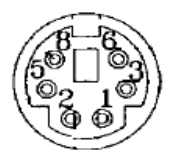

## 3.4 USB Port Connector(USB1~4)

The AR-B1832 provides six USB port, four pin header, two connectors . • USB1 : USB Connector

| PIN | DESCRIPTION | PIN | DESCRIPTIO<br>N |
|-----|-------------|-----|-----------------|
| 1   | VCC         | 5   | VCC             |
| 2   | USB0-       | 6   | USB1-           |
| 3   | USB0+       | 7   | USB1+           |
| 4   | GND         | 8   | GND             |

## • USB2/3 : USB Connector(Pin header)

| PIN | DESCRIPTION | PIN | DESCRIPTION |
|-----|-------------|-----|-------------|
| 1   | VCC         | 2   | VCC         |
| 3   | USB3/4_0-   | 4   | USB3/4_1-   |
| 5   | USB3/4_0+   | 6   | USB3/4_1+   |
| 7   | GND         | 8   | GND         |
| 9   | USB_GND     | 10  | USB_GND     |

| 9  | 1 |
|----|---|
| Ш  | П |
|    | П |
| 10 | 2 |

AR-B1832

## 3.5 Fan Connector (FAN1)

The AR-B1832 provides one connectors for CPU cooling fan they can be controlled by Super I/O Chip.

## • FAN1: Fan Connector for CPU

| PIN NO. | DESCRIPTION | 1 |
|---------|-------------|---|
| 1       | GND         |   |
| 2       | +12V        |   |
| 3       | PWM Signal  | 3 |

## 3.6 LAN RJ45 Connector (LAN1)

AR-B1832 is equipped with built-in 10/100Mbps Ethernet Controller. You can connect it to your LAN through RJ45 LAN connector. The pin assignments are as following:

## • LAN1 : LAN RJ45 Connector

| PIN NO. | DESCRIPTION | PIN NO. | DESCRIPTION |
|---------|-------------|---------|-------------|
| 1       | TX+         | 5.      | N/C         |
| 2       | TX-         | 6.      | RX-         |
| 3.      | RX+         | 7.      | N/C         |
| 4.      | N/C         | 8.      | N/C         |

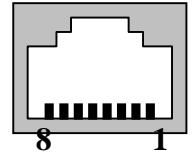

## 3.7 Compact Flash Storage Card Socket(CF1)

The AR-B1832 configures Compact Flash Storage Card in IDE Mode. This type II Socket is compatible with IBM Micro Drive.

## •CF1 : Compact Flash Storage Card Socket pin assignment

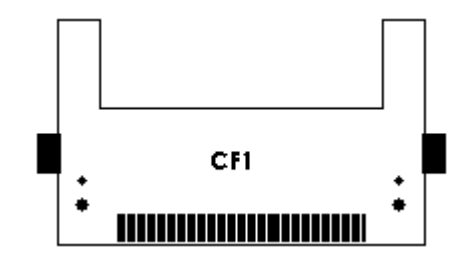

AR-B1832

| PIN NO. | DESCRIPTION  | PIN NO. | DESCRIPTION  |
|---------|--------------|---------|--------------|
| 1       | GROUND       | 26      | CARD DETECT1 |
| 2       | D3           | 27      | D11          |
| 3       | D4           | 28      | D12          |
| 4       | D5           | 29      | D13          |
| 5       | D6           | 30      | D14          |
| 6       | D7           | 31      | D15          |
| 7       | CS1#         | 32      | CS3#         |
| 8       | N/C          | 33      | N/C          |
| 9       | GROUND       | 34      | IOR#         |
| 10      | N/C          | 35      | IOW#         |
| 11      | N/C          | 36      | PULL HIGH    |
| 12      | N/C          | 37      | IRQ15        |
| 13      | VCC          | 38      | VCC          |
| 14      | N/C          | 39      | MASTER/SLAVE |
| 15      | N/C          | 40      | N/C          |
| 16      | N/C          | 41      | RESET#       |
| 17      | N/C          | 42      | IORDY        |
| 18      | A2           | 43      | N/C          |
| 19      | A1           | 44      | PULL HIGH    |
| 20      | A0           | 45      | ACTIVE#      |
| 21      | D0           | 46      | PDIAG#       |
| 22      | D1           | 47      | D8           |
| 23      | D2           | 48      | D9           |
| 24      | N/C          | 49      | D10          |
| 25      | CARD DETECT2 | 50      | GROUND       |

Note: If IDE2 & CFD1 both in used, CFD1 must be as "Master" & IDE2 is as "Slave".

AR-B1832

## 3.8 VGA Connector(VGA1)

The AR-B1832 has a built-in 15-pin VGA connector accepting the CRT monitor

## VGA1 : 15-pin D-Sub Connector

| PIN | DESCRIPTION | PIN | DESCRIPTION |
|-----|-------------|-----|-------------|
| 1   | L_RED       | 2   | L_GREEN     |
| 3   | L_BLUE      | 4   | MON2PU      |
| 5   | GND         | 6   | GND         |
| 7   | GND         | 8   | GND         |
| 9   | +5V         | 10  | GND         |
| 11  | MONOPU      | 12  | 5VDDCDA     |
| 13  | HSYNC       | 14  | VSYNC       |
| 15  | 5VDDCCL     |     |             |

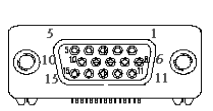

R 9

## 3.9 AUDIO Connector(AUDIO1)

## • AUDIO1 : Audio Pin Header

| PIN | DESCRIPTION | PIN | DESCRIPTION | 10 🖷 |
|-----|-------------|-----|-------------|------|
| 1   | LINE_OUT_R  | 2   | LINE_OUT_L  | 10   |
| 3   | GND         | 4   | GND         |      |
| 5   | LINE_IN_R   | 6   | LINE_IN_L   | E    |
| 7   | MIC_IN      | 8   | GND         | 28   |
| 9   | GND         | 10  | GND         |      |

## 3.10 DDR SODIMM Socket (J1)

There are two 200-pin DDR SDRAM DIMM slots to accept 2.5V non\_buffered DDR SDRAM. The max Memory size is 2GB.

## • J1 : DDR SODIMM Socket

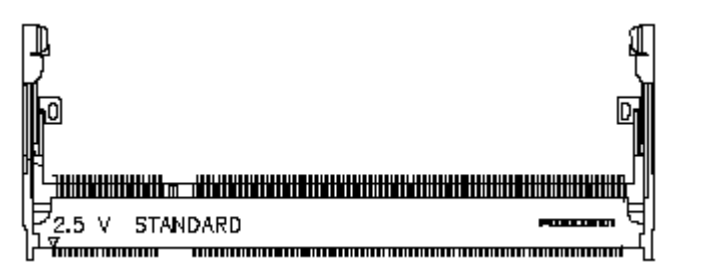

AR-B1832

## 3.11 8-BIT GPIO Connector(GPIO1)

## • GPIO1: 8 BIT GPIO Connector

| PIN | DESCRIPTION | PIN | DESCRIPTION |   |
|-----|-------------|-----|-------------|---|
| 1   | GP10        | 2   | GP11        | _ |
| 3   | GP12        | 4   | GP13        | 2 |
| 5   | GP14        | 6   | GP15        |   |
| 7   | GP16        | 8   | GP17        | 1 |
| 9   | GND         | 10  | VCC         | _ |

## 3.12 Parallel port(PRN1)

This port is usually connected to a printer. The AR-B1832 includes an on-board parallel port.

| <ul> <li>PRN1: Parallel Port Connect</li> </ul> | or |
|-------------------------------------------------|----|
|-------------------------------------------------|----|

| PIN | DESCRIPTION | PIN | DESCRIPTION |
|-----|-------------|-----|-------------|
| 1   | STB-        | 14  | AFD-        |
| 2   | PD0         | 15  | ERR-        |
| 3   | PD1         | 16  | INIT-       |
| 4   | PD2         | 17  | SLIN-       |
| 5   | PD3         | 18  | GND         |
| 6   | PD4         | 19  | GND         |
| 7   | PD5         | 20  | GND         |
| 8   | PD6         | 21  | GND         |
| 9   | PD7         | 22  | GND         |
| 10  | ACK-        | 23  | GND         |
| 11  | BUSY        | 24  | GND         |
| 12  | PE          | 25  | GND         |
| 13  | SLCT        | 26  | Х           |

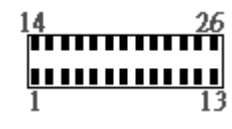

AR-B1832

30

## 3.13 LVDS Connector(LVDS1)

• LVDS1 : LVDS Interface Connector

| PIN | DESCRIPTION | PIN | DESCRIPTION |  |
|-----|-------------|-----|-------------|--|
| 2   | GND         | 1   | LVDS_PWR    |  |
| 4   | LVDS_CLKBP  | 3   | LVDS_CLKBM  |  |
| 6   | LVDS_YBM2   | 5   | GND         |  |
| 8   | GND         | 7   | LVDS_YBP2   |  |
| 10  | LVDS_YBP1   | 9   | LVDS_YBM1   |  |
| 12  | LVDS_YBM3   | 11  | LVDS_YBP3   |  |
| 14  | LVDS_YBM0   | 13  | LVDS_YBP0   |  |
| 16  | LVDS_CLKAP  | 15  | GND         |  |
| 18  | GND         | 17  | LVDS_CLKAM  |  |
| 20  | LVDS_YAM2   | 19  | LVDS_YAP2   |  |
| 22  | LVDS_YAP1   | 21  | DDCPCLK_X   |  |
| 24  | DDCPDATA_X  | 23  | LVDS_YAM1   |  |
| 26  | LVDS_YAM0   | 25  | LVDS_YAP0   |  |
| 28  | LVDS_YAM3   | 27  | LVDS_YAP3   |  |
| 30  | LVDS_PWR    | 29  | LVDS_PWR    |  |

## 3.14 Speak Connector(SPK1)

## • SPK1 : Speak out Connector(through Amplifier)

| PIN NO. | DESCRIPTION |
|---------|-------------|
| 1       | SPKR        |
| 2       | GND         |
| 3       | SPKL        |
| 4       | GND         |

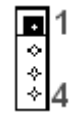

AR-B1832

4

# Award BIOS Setup

## **4.1 Introduction**

This chapter discusses the Setup program built into the BIOS. The Setup program allows users to configure the system. This configuration is then stored in battery-backed CMOS RAM so that it retains the Setup information while the power is off.

## 4.2 Starting Setup

The BIOS is immediately active when you turn on the computer. While the BIOS is in control, the Setup program can be activated in one of two ways:

- 1. By pressing <Del> immediately after switching the system on, or
- By pressing the <Del> key when the following message appears briefly at the bottom of the screen during the POST (Power On Self-Test).

## Press DEL to enter SETUP.

If the message disappears before you respond and you still wish to enter Setup, restart the system to try again by turning it OFF then ON or pressing the "RESET" button on the system case. You may also restart by simultaneously pressing <Ctrl>, <Alt>, and <Delete> keys. If you do not press the keys at the correct time and the system does not boot, an error message will be displayed and you will again be asked to...

PRESS F1 TO CONTINUE, DEL TO ENTER SETUP

AR-B1832

## 4.3 Using Setup

In general, you can use the arrow keys to highlight items, press <Enter> to select, use the PageUp and PageDown keys to change entries, press <F1> for help and press <Esc> to quit. The following table provides more details about how to navigate in the Setup program using the keyboard.

| Key         | Function                                             |  |
|-------------|------------------------------------------------------|--|
| Up Arrow    | Move to the previous item                            |  |
| Down        | Move to the next item                                |  |
| Arrow       |                                                      |  |
| Left Arrow  | Move to the item on the left (menu bar)              |  |
| Right Arrow | Move to the item on the right (menu bar)             |  |
| Esc         | Main Menu: Quit without saving changes               |  |
|             | Submenus: Exit Current page to the next higher level |  |
|             | menu                                                 |  |
| Move Enter  | Move to the item you desired                         |  |
| PgUp key    | Increase the numeric value or make changes           |  |
| PgDn key    | Decrease the numeric value or make changes           |  |
| + key       | Increase the numeric value or make changes           |  |
| - key       | Decrease the numeric value or make changes           |  |
| Esc key     | Exit Menu Quit and not save changes into CMOS        |  |
|             | Status Page Setup Menu and Option Page Setup         |  |
|             | Menu Exit current page and return to Main Menu       |  |
| F1 key      | General help on Setup navigation keys                |  |
| F5 key      | Load previous values from CMOS                       |  |
| F6 key      | Load the fail-safe defaults from BIOS default table  |  |
| F7 key      | Load the optimized defaults                          |  |
| F10 key     | Save all the CMOS changes and exit                   |  |

AR-B1832

## 4.4 Main Menu

The items in Standard CMOS Setup Menu are divided into 10 categories. Each category includes no, one or more than one setup items. Use the arrow keys to highlight the item and then use the <PgUp> or <PgDn> keys to select the value you want in each item.

| Phoenix -<br>Main Advanced Peripherals                                                                                       | AwardBIOS CMOS Setup Ut<br>PnP/PCI PC Health Bo | ility<br>ot Exit                                         |
|----------------------------------------------------------------------------------------------------|-------------------------------------------------|----------------------------------------------------------|
| Date (mm:dd:yy)<br>Time (bh:mm:ss)                                                                                           | Wed, Nov 24 1999<br>10 : 26 : 10                | Item Help                                                |
| <ul> <li>IDE Primary Master</li> <li>IDE Primary Slave</li> <li>IDE Secondary Master</li> <li>IDE Secondary Slave</li> </ul> | [ None]                                         | Menu Level<br>Change the day, month,<br>year and century |
| Drive A<br>Drive B                                                                                                    | [1.44M, 3.5 in.]<br>[None]                      |                                                          |
| Video<br>Halt On                                                                                                    | [EGA/VGA]<br>[All , But Keyboard]               |                                                          |
| Base Memory<br>Extended Memory<br>Total Memory                                                                               | 640K<br>1K<br>1024K                             |                                                          |
| 1↓→+:Move Enter:Select +/-<br>F5:Previous Values F6                                                                          | /PU/PD:Value F10:Save<br>:Fail-Safe Defaults F  | ESC:Exit F1:General Help<br>7:Optimized Defaults         |

Figure 1: The Main Menu

## Main Menu Selections

| l em             | Options                | Description                    |
|------------------|------------------------|--------------------------------|
| Date             | MM DD YYYY             | Set the system date.           |
| Time             | HH : MM : SS           | Set the system time            |
| IDE              | Options are in its sub | Press <enter> to enter</enter> |
| Primary Master   | menu                   | the sub menu of detailed       |
|                  | (described in Table 3) | options                        |
| IDE              | Options are in its sub | Press <enter> to enter</enter> |
| Primary Slave    | menu                   | the sub menu of detailed       |
|                  | (described in Table 3) | options                        |
| IDE              | Options are in its sub | Press <enter> to enter</enter> |
| Secondary Master | menu                   | the sub menu of detailed       |
|                  | (described in Table 3) | options                        |
| IDE              | Options are in its sub | Press <enter> to enter</enter> |

AR-B1832

| Secondary Slave   | menu                   | the sub menu of detailed   |
|-------------------|------------------------|----------------------------|
|                   | (described in Table 3) | options                    |
| Drive A & Drive B | None                   | Select what kind of floppy |
|                   | 360K, 5.25 in          | type you install           |
|                   | 1.2M, 5.25 in          |                            |
|                   | 1.720K, 3.5 in         |                            |
|                   | 1.44K, 3.5 in          |                            |
|                   | 2.88K, 3.5 in          |                            |
| Video             | EGA / VGA              | Select what type of        |
|                   | CGA 40                 | Display you use            |
|                   | CGA 80                 |                            |
|                   | Mono                   |                            |
| Halt On           | All Errors             | Select the situation in    |
|                   | No Errors              | which you want the BIOS    |
|                   | All, but Keyboard      | to stop the POST           |
|                   | All, but Diskette      | process and notify you     |
|                   | All, but Disk/Key      |                            |
| Base Memory       | N/A                    | Displays the amount of     |
|                   |                        | conventional memory        |
|                   |                        | detected during boot up    |
| Extended Memory   | N/A                    | Displays the amount of     |
|                   |                        | extended memory            |
|                   |                        | detected during boot up    |
| Total Memory      | N/A                    | Displays the total         |
|                   |                        | memory available in the    |
|                   |                        | system                     |

Table 1 Main Menu Selections

## **IDE Adapters**

The IDE adapters control the hard disk drive. Use a separate sub menu to configure each hard disk drive. Figure 2 shows the IDE primary master sub menu.

IDE HDD Auto-Detection[Press Enter]

IDE Primary Master[Auto] Access Mode [Auto] Capacity0MB

AR-B1832

Cylinder0 Head0 Precomp0 Landing Zone0 Sector0

Figure 2 IDE Primary Master sub menu

Use the legend keys to navigate through this menu and exit to the main menu. Use Table 2 to configure the hard disk.

| Item                   | Options                                 | De scription                                                                                                    |
|------------------------|-----------------------------------------|----------------------------------------------------------------------------------------------------|
| IDE HDD Auto-detection | Press Enter                             | Press Enter to auto-detect<br>the HDD on this channel. If<br>detection is successful, it fills<br>the remaining fields on this<br>menu.                                                                                         |
| IDE Primary Master     | None<br>Auto<br>Manual                  | Selecting 'manual' lets you<br>set the remaining fields on<br>this screen. Selects the type<br>of fixed disk. "User Type"<br>will let you select the number<br>of cylinders, heads, etc.<br>Note: PRECOMP=65535<br>means NONE ! |
| Capacity               | Auto Display<br>your disk drive<br>size | Disk drive capacity<br>(Approximated). Note that<br>this size is usually slightly<br>greater than the size of a<br>formatted disk given by a<br>disk checking program.                                                          |
| Access Mode            | CHS<br>LBA<br>Large<br>Auto             | Choose the access mode for<br>this hard disk                                                                                                    |

Table 2 Hard disk selections

AR-B1832

## 4.5 Advanced BIOS Features

This section allows you to configure your system for basic operation.

| Phoenix - AwardBIOS CMOS Setup Utility                                            |                                                  |                                                  |
|-----------------------------------------------------------------------------------|--------------------------------------------------|--------------------------------------------------|
| Main Advanced Peripherals                                                         | <u>s PnP/PCI PC Health Bo</u>                    | ot Exit                                          |
| APIC Mode<br>Quick Power On Solf Test                                             | [Enabled]                                        | Item Help                                        |
| USB Keyboard Support<br>PS/2 Mouse Function                                       | [Disabled]<br>[Disabled]<br>[Enabled]            | Menu Level ►                                     |
| Init Display First<br>Intel VGA Share Memory<br>Boot Display<br>× Panel Type      | [Onboard/AGP]<br>[32MB]<br>[CRT]<br>640×480      |                                                  |
| ACPI Function<br>× ACPI Suspend Type<br>PWRON After PWR-Fail<br>Power-Supply Type | [Disabled]<br>S1(POS)<br>[Last State]<br>[AT]    |                                                  |
|                                                                                   |                                                  |                                                  |
| ↑↓++:Move Enter:Select +/-<br>F5:Previous Values F6                               | -/PU/PD:Value F10:Save<br>5:Fail-Safe Defaults F | ESC:Exit F1:General Help<br>7:Optimized Defaults |

Figure 3 Advanced menu

#### APIC Mode

This item allows use Advanced Programmable Interrupt Controller feature.

The Choice: Enabled, Disabled.

#### **Quick Power On Self Test**

This category speeds up Power On Self Test (POST) after you power up the computer. If it is set to Enable, BIOS will shorten or skip some check items during POST.

| Enabled  | Enable quick POST |
|----------|-------------------|
| Disabled | Normal POST       |

## Full Screen LOGO Show

This item allows you to enable or disable show full screen LOGO. The Choice: Enabled, Disabled.

## USB Keyboard Support

This item allows you to enable or disable USB keyboard support. The Choice: Enabled, Disabled.

AR-B1832

#### **PS/2** Mouse Function

Disabled-prevents any installed PS/2 mouse from functioning but frees up IRQ12.Enabled-allows the operating system to determine whether to enable or disable the mouse. Choice: Enabled, Disabled.

#### Init Display First

This item allows you to choose which Display to be first detected. The Choice: PCI Slot, On Board / AGP.

#### Intel VGA Share Memory

This item allows you to Choose the Frame Buffer size for Display. The Choice: 1MB, 4MB, 8MB, 16MB, 32MB.

#### **Boot Display**

This item allows you to choose display interface. The Choice: Vbios default, CRT, EFP, TV, CRT + EFP, CRT + TV.

#### Panel Type

This item allows you to choose display panel type and resolution. The Choice: 640x480,800x600,1024x768.

#### **ACPI Function**

This item allows you to enable or disable Advanced Configuration and Power Management (ACPI) function. The Choice: Enabled, Disabled.

#### ACPI Suspend Type

This item allows you to Choose Suspend Type for ACPI function. The Choice: S1(Pos), S3(STR), S1 & S3.

## **Power Supply Type**

This item allows you to choose the Type of Power Supply in use. The Choice: AT, ATX.

#### **PWRON After Power-Fail**

This item allows you to choose the Option of Power Status after Power Fail by ATX Power Supply. The Choice: Former-STS, On, Off.

AR-B1832

## 4.6 PnP/PCI Configuration Setup

| Phoenix - AwardBIOS CMOS Setup Ut<br>Main Advanced Peripherals PnP/PCI PC Health Bo           | ility<br>pot Exit                                                                                                    |
|-----------------------------------------------------------------------------------------------|----------------------------------------------------------------------------------------------------|
| Reset Configuration Data [Disabled]                                                           | Item Help                                                                                                    |
| Resources Controlled By [Auto(ESCD)]<br>× IRQ Resources                                       | Menu Level<br>Default is Disabled.<br>Select Enabled to<br>reset Extended System<br>Configuration Data<br>ESCD) when you exit<br>Setup if you have<br>installed a new add-on<br>and the system<br>reconfiguration has<br>caused such a serious<br>conflict that the OS<br>cannot boot |
| 1↓++:Move Enter:Select +/-/PU/PD:Value F10:Save<br>F5:Previous Values F6:Fail-Safe Defaults F | ESC:Exit F1:General Help<br>7:Optimized Defaults                                                                                                    |
| Figure 4 PnP/PCI men                                                                          | 11                                                                                                    |

#### Resource controlled by

The Award Plug and Play BIOS has the capacity to automatically configure all of the boot and Plug and Play compatible devices. However, this capability means absolutely nothing unless you are using a Plug and Play operating system such as Windows®95. If you set this field to "manual" choose specific resources by going into each of the sub menu that follows this field (a sub menu is preceded by a ">"). The choice: Auto(ESCD), Manual.

#### **IRQ** Resources

When resources are controlled manually, assign each system interrupt a type, depending on the type of device using the interrupt.

#### IRQ3/4/5/7/9/10/11/12/14/15 assigned to

This item allows you to determine the IRQ assigned to the ISA bus and is not available to any PCI slot. Legacy ISA for devices compliant with the original PC AT bus specification, PCI/ISA PnP for devices compliant with the Plug and Play standard whether designed for PCI or ISA bus architecture.

The Choice: PCI Device, Reserved.

AR-B1832

## 4.7 Peripheral

| Phoenix<br>Main Advanced Peripherals                                                                                                    | - AwardBIOS CMOS Setup U<br>s PnP/PCI PC Health B                                       | tility<br>oot Exit                                |
|----------------------------------------------------------------------------------------------------|-----------------------------------------------------------------------------------------|---------------------------------------------------|
| Onboard Serial Port 1                                                                                                    |                                                                                         | Item Help                                         |
| UNDOARD Serial Port 2<br>UART Mode Select<br>RxD , TxD Active<br>IR Transmission Delay<br>UR2 Duplex Mode<br>Use IR Pins<br>Onboard Serial Port 3<br>Onboard Serial Port 4 | [Normal]<br>[Hi,Lo]<br>[Enabled]<br>[Half]<br>[IR-Rx2Tx2]<br>[3E8/IRQ11]<br>[2E8/IRQ10] | Menu Level 🕨                                      |
| Onboard Parallel Port<br>Parallel Port Mode<br>EPP Mode Select<br>ECP Mode Use DMA                                                                                         | [378/IRQ7]<br>[SPP]<br>[EPP1.7]<br>[3]                                                  |                                                   |
| Onboard FDC Controller<br>USB Controller<br>USB 2.0 Controller<br>AC97 Audio                                                                                               | [Enabled]<br>[Enabled]<br>[Enabled]<br>[Auto]                                           |                                                   |
| t↓↔:Move Enter:Select +/-<br>F5:Previous Values F6                                                                                                    | -/PU/PD:Value F10:Save<br>5:Fail-Safe Defaults                                          | ESC:Exit F1:General Help<br>F7:Optimized Defaults |

Figure 5 Peripheral menu

#### **Onboard Serial Port 1/Port 2**

Select an address and corresponding interrupt for the first and second serial ports.

The choice: 3F8/IRQ4, 2E8/IRQ3, 3E8/IRQ4, 2F8/IRQ3, Disabled, Auto

## UART Mode Select

Select the Function Mode for UART. The choice: IrDA, ASKIR, Normal

## **Onboard Serial Port 3/Port 4**

Select an address and corresponding interrupt for the first and second serial ports.

The choice: 3F8/IRQ4, 2E8/IRQ3, 3E8/IRQ4, 2F8/IRQ3, Disabled, Auto

AR-B1832

## **Onboard Parallel Port**

Select 3BC/IRQ7 to enable On Board Parallel Port as first Parallel Interface.

The choice: Disable, 378/IRQ7, 278/IRQ5, 3BC/IRQ7.

## **USB Controller**

Select *Enabled* if your system contains a Universal Serial Bus (USB) controller and you have USB peripherals. The Choice: Enabled, Disabled.

#### USB 2.0 Controller

This Entry is for disable / enable EHCI controller only. The Bios itself may / may not have high speed USB support. If the Bios has high speed USB support built in, the support will be automatically turn on when high speed device were attached. The Choice: Enabled, Disabled.

#### AC97 AUDIO

The Choice: Auto, Disabled.

AR-B1832

## 4.8 PC Health

| Phoenix - AwardBIOS CMOS Setup Ut                                                                                                    | ility                    |
|----------------------------------------------------------------------------------------------------|--------------------------|
| Main Advanced Peripherals PnP/PCI PC Health Bo                                                                                                | ot Exit                  |
| CPU Temperature<br>Sustem Temperature                                                                                                    | Item Help                |
| System Temperature<br>Current CPU FAN Speed<br>VCore(V)<br>+ 3.3 V<br>+ 5 V<br>+12 V<br>VBAT(V)<br>SVSB(V)<br>Shutdown Temperature [Disabled] | Menu Level ►             |
| ↑↓→+:Move Enter:Select +/-/PU/PD:Value F10:Save                                                                                               | ESC:Exit F1:General Help |
| F5:Previous Values F6:Fail-Safe Defaults F                                                                                                    | 7:Optimized Defaults     |

Figure 5 H/W Monitor menu

## Shutdown Temperature

This item allows the system to reset when temperature reach the trigger level.

The Choice: Disabled, 60°C/140°F, 65°C/149°F, 70°C/158°F, 75°C/167 °F

AR-B1832

## 4.9 Boot

| Phoenix                                                                                                    | - AwardBIOS CMOS Setup Ut                     | ility                                                            |
|----------------------------------------------------------------------------------------------------|-----------------------------------------------|------------------------------------------------------------------|
| Main Advanced Peripheral                                                                                       | s PnP/PCI PC Health Bo                        | ot Exit                                                          |
| First Boot Device<br>Second Boot Device<br>Third Boot Device<br>Boot Other Device<br>► Hard Disk Boot Priority | [DROK]<br>[Hard Disk]<br>[FloppJ<br>[Enabled] | Item Help<br>Menu Level ►<br>Select Your Boot<br>Device Priority |
| ↑↓++:Move Enter:Select +/                                                                                      | -/PU/PD:Value F10:Save                        | ESC:Exit F1:General Help                                         |
| F5:Previous Values F                                                                                           | 6:Fail-Safe Defaults = F                      | 7:Optimized Defaults                                             |

Figure 6 Boot menu

#### First/Second/Third/Other Boot Device

The BIOS attempts to load the operating system from the devices in the sequence selected in these items.

The Choice:

- ➢ Floppy.......[]
- ► LS120......[]
- ➢ Hard Disk ....[]
- > CDROM......[]
- > ZIP100 .....[]
- ➢ USB-FDD ......[]
- ➢ USB-ZIP ......[]
- ➢ USB-CDROM ..[.]
- ➢ On Board LAN...[]

AR-B1832

## 4.10 Exit Selecting

| Main         | Advanced   | Phoenix -<br>Peripherals | AwardBIOS<br>PnP/PCI     | CMOS Setup<br>PC Health | Util<br>Boot | ity<br>Exit <b>E</b> | _           |
|--------------|------------|--------------------------|--------------------------|-------------------------|--------------|----------------------|-------------|
| Sav          | e & Exit S | etup<br>d Defaulta       |                          |                         |              | Item                 | Help        |
| Exi          | t Without  | Saving                   |                          |                         |              | Menu Level           | •           |
|              |            |                          |                          |                         |              | Save Data to         | CMOS        |
|              |            |                          |                          |                         |              |                      |             |
|              |            |                          |                          |                         |              |                      |             |
|              |            |                          |                          |                         |              |                      |             |
|              |            |                          |                          |                         |              |                      |             |
|              |            |                          |                          |                         |              |                      |             |
|              |            |                          |                          |                         |              |                      |             |
|              |            |                          |                          |                         |              |                      |             |
| 1↓++:M<br>F5 | ove Enter  | :Select +/-/             | 'PU/PD:Valu<br>Fail-Safe | e F10:Save<br>Defaults  | E ES         | C:Exit F1:G          | eneral Help |

- ➢ Save & Exit Setup
- Load Optimized Defaults
- Exit Without Saving
- Load Fail-Save Default

Figure 8 Exit menu

## Save & Exit Setup

Pressing <Enter> on this item asks for confirmation:

## Save to CMOS and EXIT (Y/N)? Y

Pressing "Y" stores the selections made in the menus in CMOS – a special section of memory that stays on after you turn your system off. The next time you boot your computer, the BIOS configures your system according to the Setup selections stored in CMOS. After saving the values the system is restarted again.

## Load Optimized Defaults

AR-B1832

Use this menu to load the BIOS default values that are factory settings for optimal performance system operations. While Award has designed the custom BIOS to maximize performance, the factory has the right to change these defaults to meet their needs.

When you press <Enter> on this item you get a confirmation dialog box with a message similar to:

#### Load Optimized Defaults (Y/N) ? N

Pressing 'Y' loads the default values that are factory settings for optimal performance system operations.

#### **Exit Without Saving**

Pressing <Enter> on this item asks for confirmation:

## Quit without saving (Y/N)? Y

This allows you to exit Setup without storing in CMOS any change. The previous selections remain in effect. This exits the Setup utility and restarts your computer.

#### Load Fail-Safe Defaults

Use this menu to load the BIOS default values that are factory settings for safety system operations.

When you press <Enter> on this item you get a confirmation dialog box with a message similar to:

Load Fail-Safe Defaults (Y/N) ? N

Pressing 'Y' loads the default values that are factory settings for Fail-Safe system operations.

AR-B1832

## Appendix A. Watchdog Timer

The WDT(Watch Dog Timer) is used to generate a variety of output signals after a user programmable cont. The WDT is suitable for use in the prevention of system lock-up, such as when software becomes trapped in a deadlock. Under these sort of circumstances, the timer will count to zero and the selected outputs will be driven. Under normal circumstance, the user will restart the WDT at regular intervals before the timer counts to zero.

## WATCHDOG TIMER SETTING

The watchdog timer is a circuit that maybe be used from your program software to detect crash or hang up. The watchdog timer is automatically disabled after reset. Once you enabled the watchdog timer, your program should trigger the watchdog timer every time before it times out. After you trigger the watchdogtimer, the timer will be set to zero and start to count again. If your program fails to trigger the watchdog timer before times out, it will generate a reset pulse to reset the system or trigger the IRQ9 signal in order to tell your system that the watchdog time is out.

User could test watch dog function under 'Debug.exe' program as follows:

| WDT Example | Description                                  |
|-------------|----------------------------------------------|
| o 2e 87     | ;Extended Functions Enable Register          |
| o 2e 87     | ;Extended Functions Enable Register          |
| o 2e 07     | ;EFIR=EFER(Extended Function Index           |
|             | Register)point to Logical Device Number Reg. |
| o 2f 08     | ;EFDR=EFIR+1, select logical device 8        |
| o 2e 30     | ;select CR30                                 |
| o 2f 01     | ;update CR30 with value 01H                  |
| o 2e f6     | ;select CRF6                                 |
| o 2f 08     | ;update CRF6 with value 08H,(8sec reset)     |
| g           | ;go                                          |

AR-B1832

# Appendix B: Digital I/O

One characteristic of digital circuit is its fast response to high or low signal. This kind of response is highly needed for harsh and critical industrial operating environment. Digital Input and Output, generally, are control signals. You can use these signals to control external devices that needs On/Off circuit or TTL devices. You can read or write data to the selected address to enable the function of digital IO.

| Users could | test | GPIO | function | under | 'Debug. | exe' | program | as |
|-------------|------|------|----------|-------|---------|------|---------|----|
| follow:     |      |      |          |       |         |      |         |    |

| Tellem      |                                              |
|-------------|----------------------------------------------|
| GPO Example | Description                                  |
| O 2E 87     | ; Eetended Functions Enable Register         |
| O 2E 87     | ; Eetended Functions Enable Register         |
| O 2E 2A     | ;Select CR2A                                 |
| O 2F FC     | ; (Define the PINs as GPIO or Game Port 1)   |
|             | "FC" Pin 121~128 set as GPIO                 |
| O 2E 07     | ;EFIR=EFER(Extended Functions Index          |
|             | Register)point to Logical Device Number Reg. |
| O 2F 07     | ;EFDR=EFIR+1(select logical device 7,GPIO in |
|             | logical device 7)                            |
| O 2E 30     | ;select CR30(Active or inactive)             |
| O 2F 01     | ;set 01(Active), 00(inactive)                |
| O 2E F0     | ;select CRF0(Set the PINs be GPO or GPI      |
|             | Function)                                    |
| O 2F 00     | ; set the PINs be GPO                        |
| O 2E F2     | ;select CRF2(Output High/Low)                |
| O 2F 00     | ;set the PINs be all Low Level(FF=all High   |
|             | Level)                                       |
| O 2E F1     | ;select CRF1                                 |
| O 2F FF     | ;set the Output to be FF(all High)           |
| O 2E AA     | ;exit EFER                                   |
| Q           | ;quit debug                                  |

AR-B1832

| GPI Example | Description                                  |
|-------------|----------------------------------------------|
| O 2E 87     | ; Extended Functions Enable Register         |
| O 2E 87     | ; Extended Functions Enable Register         |
| O 2E 2A     | ;select CR2A                                 |
| O 2F FC     | ; (Define the PINs as GPIO or Game           |
|             | Port1)"FC"Pin121~128 set as GPIO             |
| O 2E 07     | ;EFIR=EFER(Extended Functions Index          |
|             | Register)point to Logical Device Number Reg. |
| O 2F 07     | ;EFDR=EFIR+1(select logical device 7,GPIO in |
|             | logical device7)                             |
| O 2E 30     | ;select CR30(Active or inactive)             |
| O 2F 01     | ;set 01(Active), 00(Inactive)                |
| O 2E F0     | ;select CRF0(Set the PINs be GPO or GPI      |
|             | Funciton)                                    |
| O 2F FF     | ; set the PINs be GPI                        |
| O 2E F1     | ;select CRF1(Set the PINs be Read only)      |
| I 2F        | ;Show the PINs Value                         |
| Q           | ;Quit debug                                  |

AR-B1832

# Appendix C: I/O Address Map

## I/O ADDRESS MAP

| I/O AE <sup>,</sup> DRESS MAP | DESCRIPTION                          |
|-------------------------------|--------------------------------------|
| 00000000-0000000F             | DMA Controller                       |
| 00000000-00000CF7             | PCI Bus                              |
| 00000010-0000001F             | Mainboard Resource                   |
| 00000020-00000021             | Programable Interrupt Controller     |
| 00000022-0000003F             | Mainboard Resource                   |
| 00000040-00000043             | System Timer                         |
| 00000044-0000005F             | Mainboard Resource                   |
| 00000060-00000060             | Standard 101/102 keyboard Controller |
| 00000061-00000061             | System Speaker                       |
| 00000062-00000063             | Mainboard Resource                   |
| 00000064-00000064             | Standard 101/102 keyboard Controller |
| 00000065-0000006F             | Mainboard Resource                   |
| 00000070-00000073             | System CMOS/RTC                      |
| 00000074-0000007F             | Mainboard Resource                   |
| 0000080-0000090               | DMA Controller                       |
| 00000091-00000093             | Mainboard Resource                   |
| 00000094-0000009F             | DMA Controller                       |
| 000000A0-000000A1             | Programable interrupt controller     |
| 000000A2-000000BF             | Mainboard Resource                   |
| 000000C0-000000DF             | DMA Controller                       |
| 000000E0-000000EF             | Mainboard Resource                   |
| 000000F0-000000FF             | Math Coprocessor                     |
| 00000170-00000177             | Secondary IDE Channel                |
| 000001F0-000001F7             | Primary IDE Channel                  |
| 00000274-00000277             | ISAPNP Read Data Port                |
| 00000279-00000279             | ISAPNP Read Data Port                |
| 00000294-00000297             | Mainboard Resource                   |
| 000002E8-000002EF             | COM4                                 |
| 000002F8-000002FF             | COM2                                 |
| 00000376-00000376             | Secondray IDE Channel                |
| 00000378-0000037F             | LPT                                  |

AR-B1832

| Graphics Controller           |
|-------------------------------|
| Graphics Controller           |
| COM3                          |
| Primary IDE Channel           |
| COM1                          |
| Mainboard Resource            |
| Mainboard Resource            |
| SMBus                         |
| LPT                           |
| Mainboard Resource            |
| Mainboard Resource            |
| Mainboard Resource            |
| PCI Bus                       |
| Mainboard Resource            |
| Mainboard Resource            |
| Mainboard Resource            |
| 100M Network Connection       |
| 100M Network Connection #2    |
| AC'97 Audio                   |
| USB Universal Host Controller |
| Graphics Controller           |
| USB Universal Host Controller |
| AC'97 Audio                   |
| USB Universal Host Controller |
| Ultra ATA Storage Controller  |
|                               |

**1ST MB MEMORY ADDRESS MAP** 

| MEMORY ADDRESS    | DESCRIPTION         |
|-------------------|---------------------|
| 00000000-0009FFFF | System Mainboard    |
| 000A0000-000BFFFF | Graphics Controller |
| 000A0000-000BFFFF | PCI Bus             |
| 000C0000-000DFFFF | PCI Bus             |
| 000CCA00-000CFFFF | System Mainboard    |
| 000E0000-000EFFFF | System Mainboard    |
| 000F0000-000F7FFF | System Mainboard    |
| 000F8000-000FBFFF | System Mainboard    |

AR-B1832

| 000FC000-000FFFFF System Mainboard<br>00100000-1DFEFFFF System Mainboard<br>1DFF0000-1DFFFFFF System Mainboard<br>1E000000-FEBFFFFF PCI Bus<br>D8000000-DFFFFFFF Graphics Controller<br>E0000000-E7FFFFFF Graphics Controller<br>E8000000-E801EFEF 100M Network connection |
|----------------------------------------------------------------------------------------------------|
| 00100000-1DFEFFFF System Mainboard<br>1DFF0000-1DFFFFFF System Mainboard<br>1E000000-FEBFFFFF PCI Bus<br>D8000000-DFFFFFFF Graphics Controller<br>E0000000-E7FFFFFF Graphics Controller<br>E8000000-E801EEEE 100M Network connection                                       |
| 1DFF0000-1DFFFFFFSystem Mainboard1E000000-FEBFFFFFPCI BusD8000000-DFFFFFFFGraphics ControllerE0000000-E7FFFFFGraphics ControllerE8000000-E801EEE100M Network connection                                                                                                    |
| 1E000000-FEBFFFFF       PCI Bus         D8000000-DFFFFFF       Graphics Controller         E0000000-E7FFFFFF       Graphics Controller         E8000000-E801EEE       100M Network connection                                                                              |
| D8000000-DFFFFFFF Graphics Controller<br>E0000000-E7FFFFF Graphics Controller<br>E8000000-E801EEEE 100M Network connection                                                                                                    |
| E000000-E7FFFFF Graphics Controller                                                                                                    |
| E800000-E801EEEE 100M Network connection                                                                                                    |
|                                                                                                    |
| E8020000-E803FFFF 100M Network connection #2                                                                                                    |
| E8050000-E8050FFF 100M Network connection                                                                                                    |
| E8051000-E8051FFF 100M Network connection #2                                                                                                    |
| E8100000-E817FFFF Graphics Controller                                                                                                    |
| E8180000-E81FFFFF Graphics Controller                                                                                                    |
| E8200000-E82003FF USB2 Enhanced Host Controller                                                                                                    |
| E8201000-E82011FF AC'97 Audio                                                                                                    |
| E8202000-E82020FF AC'97 Audio                                                                                                    |
| FEBFFC00-FEBFFFFF Ultra ATA Storage Controller                                                                                                    |
| FEC00000-FECFFFFF System Mainboard                                                                                                    |
| FEE00000-FEEFFFFF System Mainboard                                                                                                    |
| FFB00000-FFB7FFFF System Mainboard                                                                                                    |
| FFB00000-FFBFFFFF Firmware Hub Device                                                                                                    |
| FFF80000-FFFFFFFF System Mainboard                                                                                                    |

AR-B1832

## **IRQ** Mapping Chart

| IRQ0(ISA)  | System Timer     | IRQ15(ISA) | Secondary IDE |
|------------|------------------|------------|---------------|
| IRQ1(ISA)  | Keyboard         | IRQ9(PCI)  | SMBus         |
| IRQ3(ISA)  | COM2             | IRQ16(PCI) | USB Universal |
| IRQ4(ISA)  | COM1             | IRQ16(PCI) | Graphics      |
| IRQ8(ISA)  | System CMOS/RTC  | IRQ17(PCI) | AC'97         |
| IRQ9I(ISA) | ACPI-Compliant   | IRQ18(PCI) | USB Universal |
| IRQ10(ISA) | COM4             | IRQ19(PCI) | USB Universal |
| IRQ11(ISA) | COM3             | IRQ20(PCI) | Network #2    |
| IRQ12(ISA) | Mouse            | IRQ21(PCI) | Network       |
| IRQ13(ISA) | Math Coprocessor | IRQ23(PCI) | USB2 Enhanced |
| IRQ14(ISA) | Primary IDE      |            |               |

## DMA Channel Assignments

| CHANNEL | FUNCTION                     |
|---------|------------------------------|
| 0       | Available                    |
| 1       | Available                    |
| 2       | Available                    |
| 3       | Available                    |
| 4       | Cascade for DMA controller 1 |
| 5       | Available                    |
| 6       | Available                    |
| 7       | Available                    |

AR-B1832